# Non Exempt Time Entry, Edit & Submit

Associates: This job aid provides non-exempt associates with the instructions on how to enter time, edit entries and submit time for approval. Entry of time in the mobile app requires manager approval.

# Getting started:

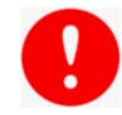

- Associates should check in / out for meal times. Our recommended practice is to provide a
- 30-minute meal period. Most state requirements range between 20 to 30 minutes.
- If an associate has worked at least 5 hours and did not check out, Workday will create an alert that warns them to add the meal period (if they took one) to the time block, if applicable.
- Workday periodically performs service updates which may result in the system being temporarily
- unavailable. Generally, these downtimes do not exceed 4 hours and are performed during non-peak
- times. Should the system be unavailable when you need to Check In/Check Out, please

make the necessary edits to your time when it becomes available.

## A. Enter Time (Check In / Check Out) - Web

- 1. From the Time worklet/app, select **Check In** under the Time Clock. The time and date is automatically recorded.
- 2. Health + Fitness only If you have multiple positions, select the position first.
- 3. Select **Time Type** if different than the default.
- 4. Enter comments if needed and select **OK**, then select **Done**.
- 5. When ready to check out, select the Time worklet/app and then select **Check Out**.
- 6. If needed, select an Out Reason (Meal or Out) and enter comments.
- 7. Select OK, then select Done.

#### **B. Edit Time**

- 1. From the Time worklet/app, select **This Week** under Enter Time.
- 2. Select the time block to be edited which will open. Edit the entries as needed.
- 3. Select OK. Note that managers will be able to see that a time block has been edited.

#### C. Submit Time (Web)

- 1. From the Time worklet/app, select This Week under Enter Time.
- View all alerts by selecting alerts and scroll as needed to review all time. Use the arrows to review prior week if needed.
- 3. Select **Review**, then view the summary and acknowledgement, then select **Submit** Select **Done**.

### D. Enter Time (Mobile App)

- 1. Select the Time Tracking app then select Check In/Out.
- 2. Select Check In, then select Position if applicable (Health + Fitness only).
- 3. Select **Time Type** if other than default Hours Worked. Comments can be added.
- 4. Select Done.
- 5. When ready to Check Out, select the Time Tracking app and select Check In/Out.
- 6. Select Check Out and then select Reason if necessary.

#### E. Edit and Submit Time (Mobile App)

- 1. Select the Time Tracking app then select Enter Time.
- Select a time block to edit time if required. Edit the entries and select Done. When entering In and Out times, select the check mark on the touchpad to enter the time into the form.
- 3. Review warnings and time prior to submitting time and make all necessary edits.
- 4. Select Review Time by Week or Review, then Submit the acknowledgement.

| You are c                                                                                                    | hecking in. Please enter your wo                                                                                                    | rk details.         |
|----------------------------------------------------------------------------------------------------|----------------------------------------------------------------------------------------------------|---------------------|
| Norker                                                                                                    | * Lily Smith                                                                                                    |                     |
| Date                                                                                                    | * 12/04/2018                                                                                                    |                     |
| Time                                                                                                    | * 03:57 PM                                                                                                    |                     |
| Time Zor                                                                                                    | GMT-06:00 Central Time (Cl                                                                                                    | nicago)             |
| Time Typ                                                                                                    | e * X Hours Worked                                                                                                    |                     |
| Detai                                                                                                    | Is                                                                                                    |                     |
|                                                                                                    |                                                                                                    |                     |
|                                                                                                    |                                                                                                    |                     |
| Commen                                                                                                    | t Cancel                                                                                                    |                     |
| Commen<br>or<br>heck (                                                                                                    | t Cancel                                                                                                    | )                   |
| Commen<br>OI<br>neck (                                                                                                    | t Cancel Cut Out Of to beck or. You ell be checked out                                                                                                    | once you click      |
| Commen<br>Of<br>neck (<br>ease click )                                                                                                    | t Cancel Cancel DUt Of to check out. You still be checked out                                                                                                    | )<br>once you click |
| Commen<br>Of<br>heck (<br>lease click )                                                                                                    | t Cancel Cut Cut Clicket ar: You will be cheeted out you fail and any you fail and any you fail and any you fail and any you fail any any any any any any any any any any                                                                                                    | )<br>once you click |
| Commen<br>Ol<br>neck (<br>ease click l<br>ease click l<br>ease click l<br>ease click l<br>ease click l                                                                                                    | t Cancel Cut Cut Cut Cut Cut Cut Cut Cut Cut Cut                                                                                                    | )<br>once you click |
| Commen<br>Ol<br>ease click (<br>ease click t<br>ease click t<br>ease click t<br>ease click t<br>ease click t<br>ease click t                                                                                                    | t Cancel Cut Cancel Cut Concel Cut Concel Cut Concel Cut Concentration Cut Concentration Cut Concentra | )<br>once you click |
| Ol<br>neck (<br>rese click I<br>rese click I<br>rese cli | Cancel Cancel Cut Cancel Cut Cut Cut Cut Cut Cut Cut Cut Cut Cut                                                                                                    | once you click      |

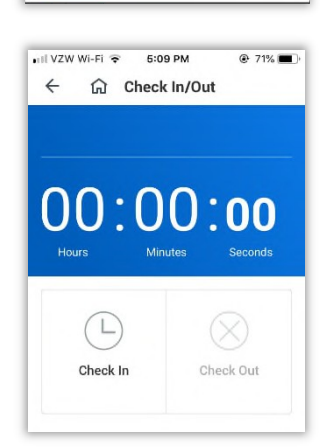

Cancel